# XTOOL | Apparel Printer

## Skrócona instrukcja obsługi )

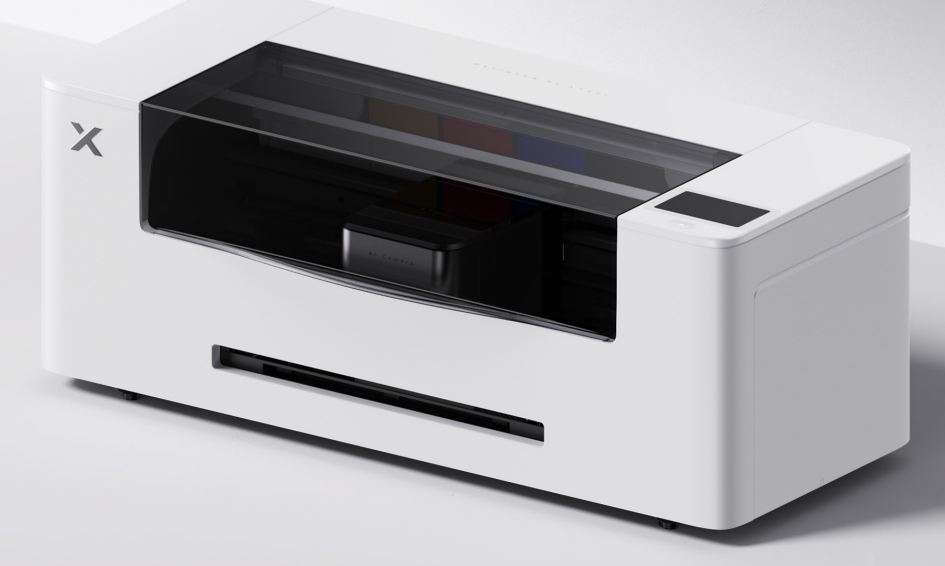

## Zawartość

| Lista przedmiotów                           | 01 |
|---------------------------------------------|----|
| Poznaj swoją drukarkę xTool Apparel Printer | 02 |
| Przygotowanie                               | 03 |
| Używanie drukarki xTool Apparel Printer     | 13 |
| Opis wskaźnika                              | 15 |

\* Tłumaczenie oryginalnej instrukcji

## Lista przedmiotów

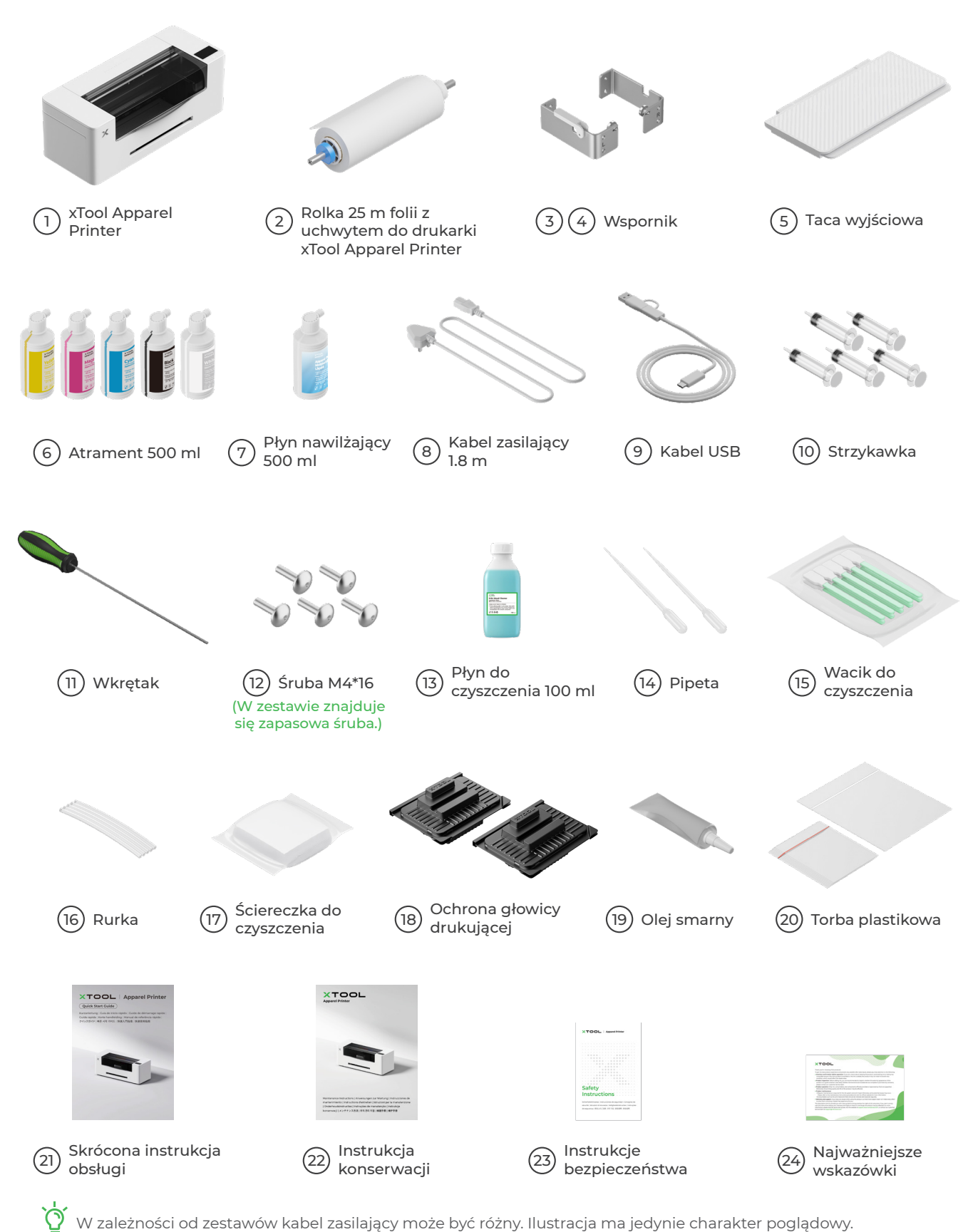

W zależności od zestawów kabel zasilający może być różny. Ilustracja ma jedynie charakter poglądowy.

## Poznaj swoją drukarkę xTool Apparel Printer

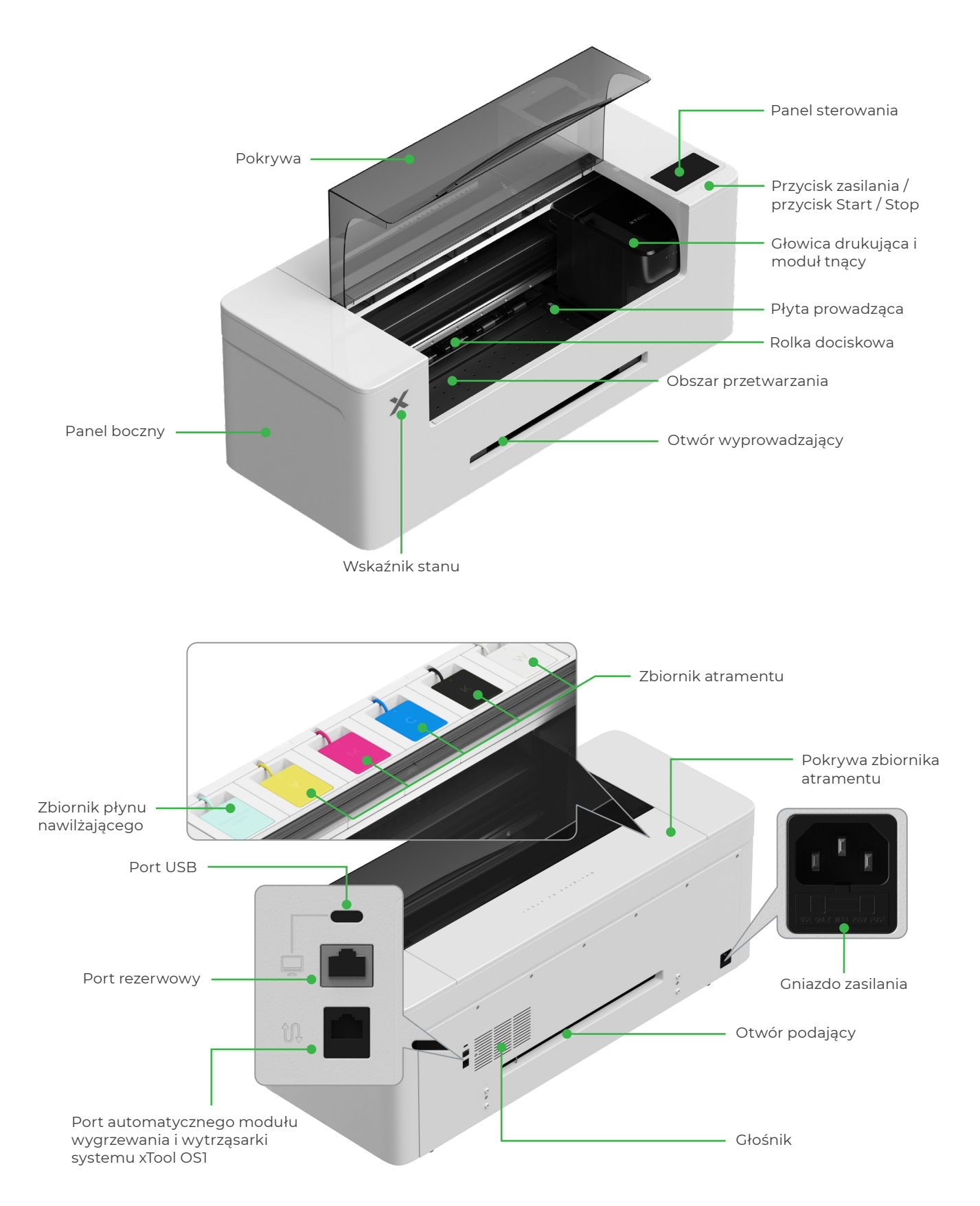

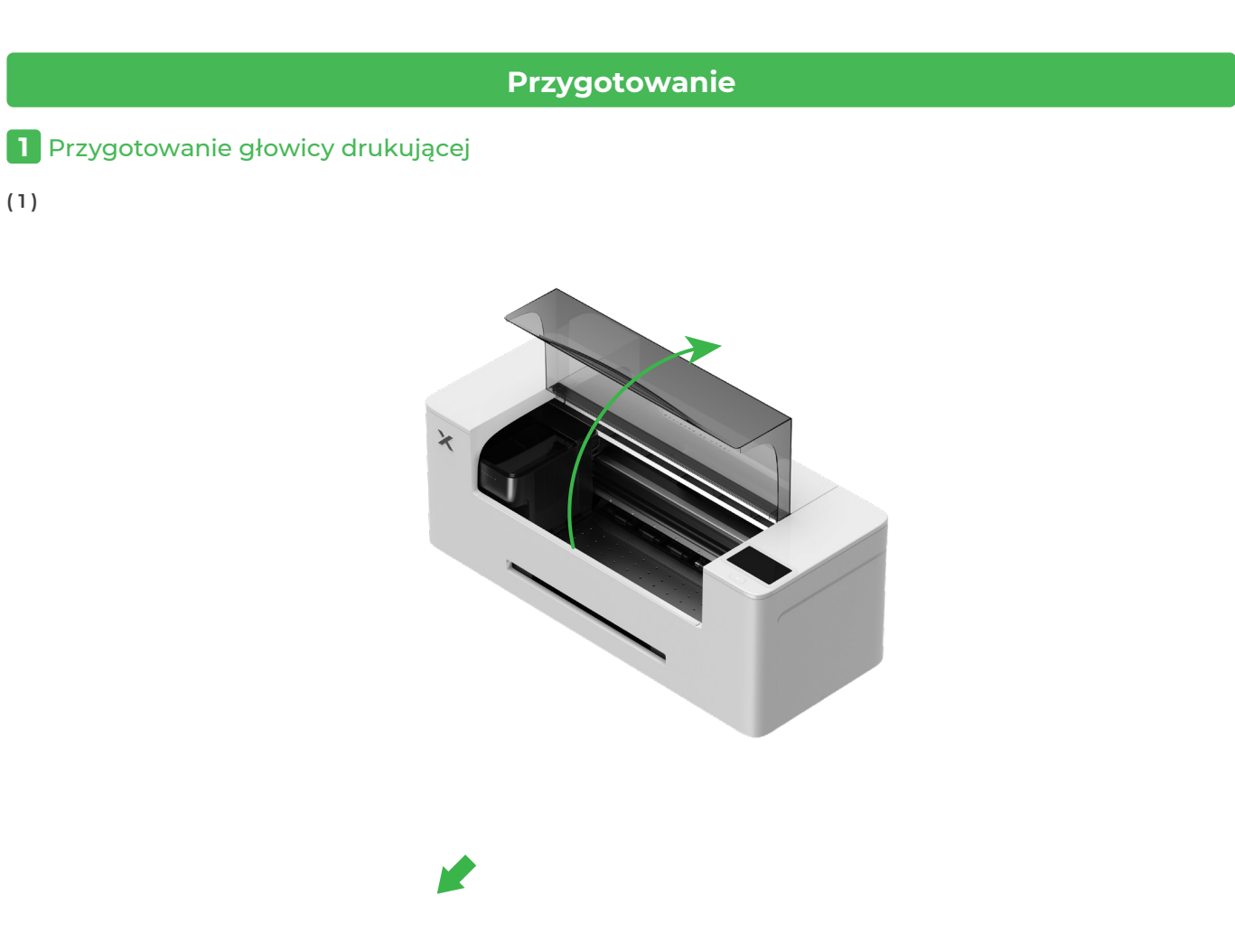

(1)

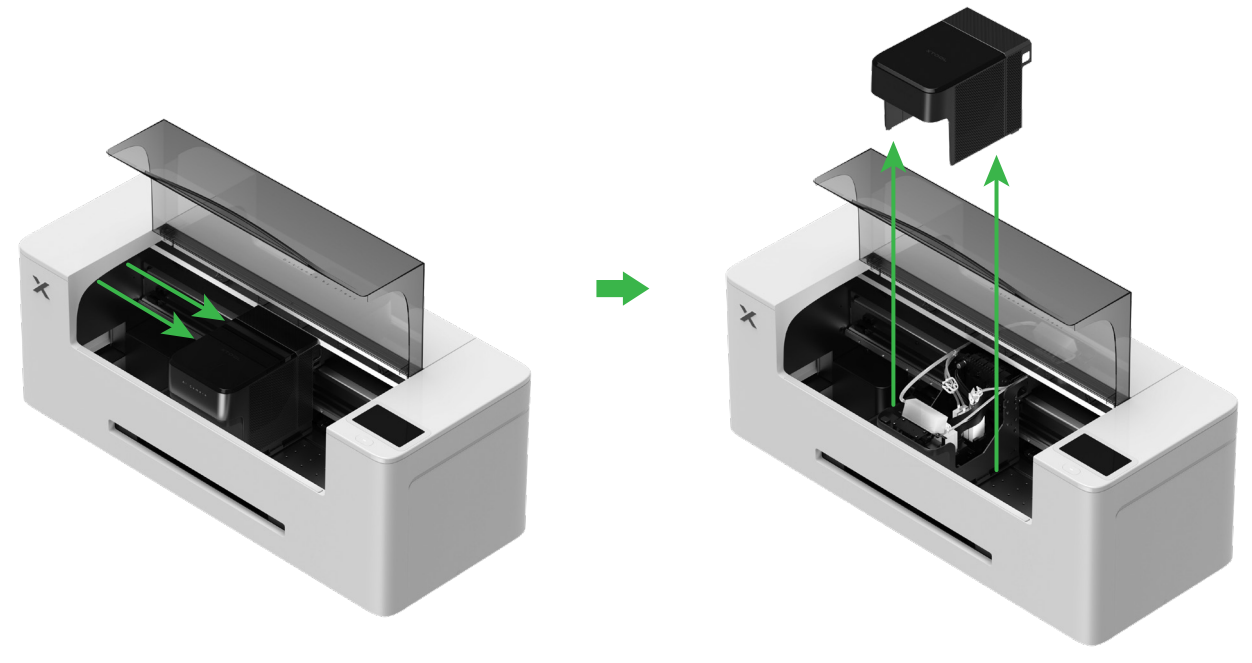

## (2) Przesuń głowicę drukującą na prawo

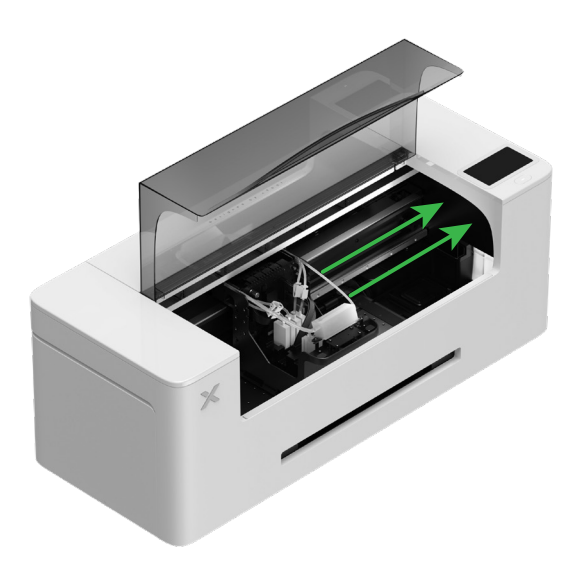

(3) Przesuń w górę przełącznik rolki dociskowej, aby ją zwolnić

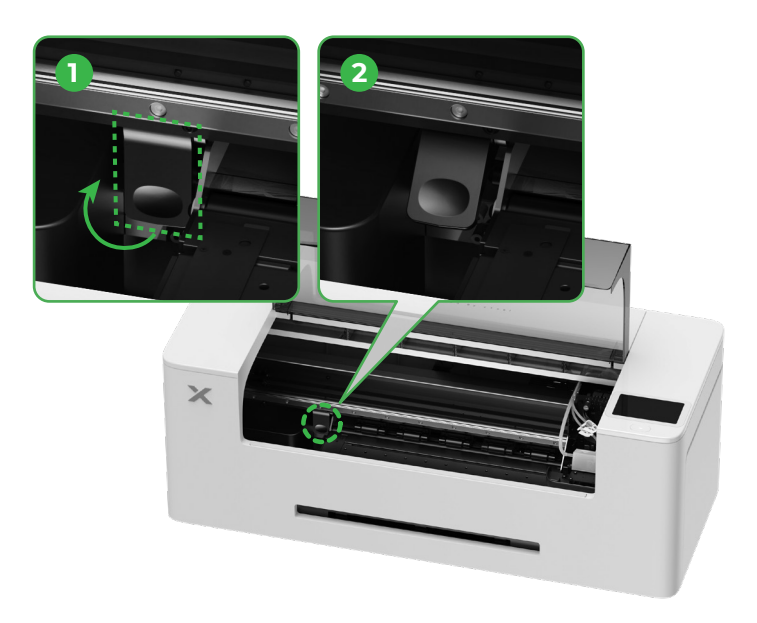

2 Zamontuj wspornik i załóż rolkę folii do drukarki xTool Apparel Printer

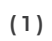

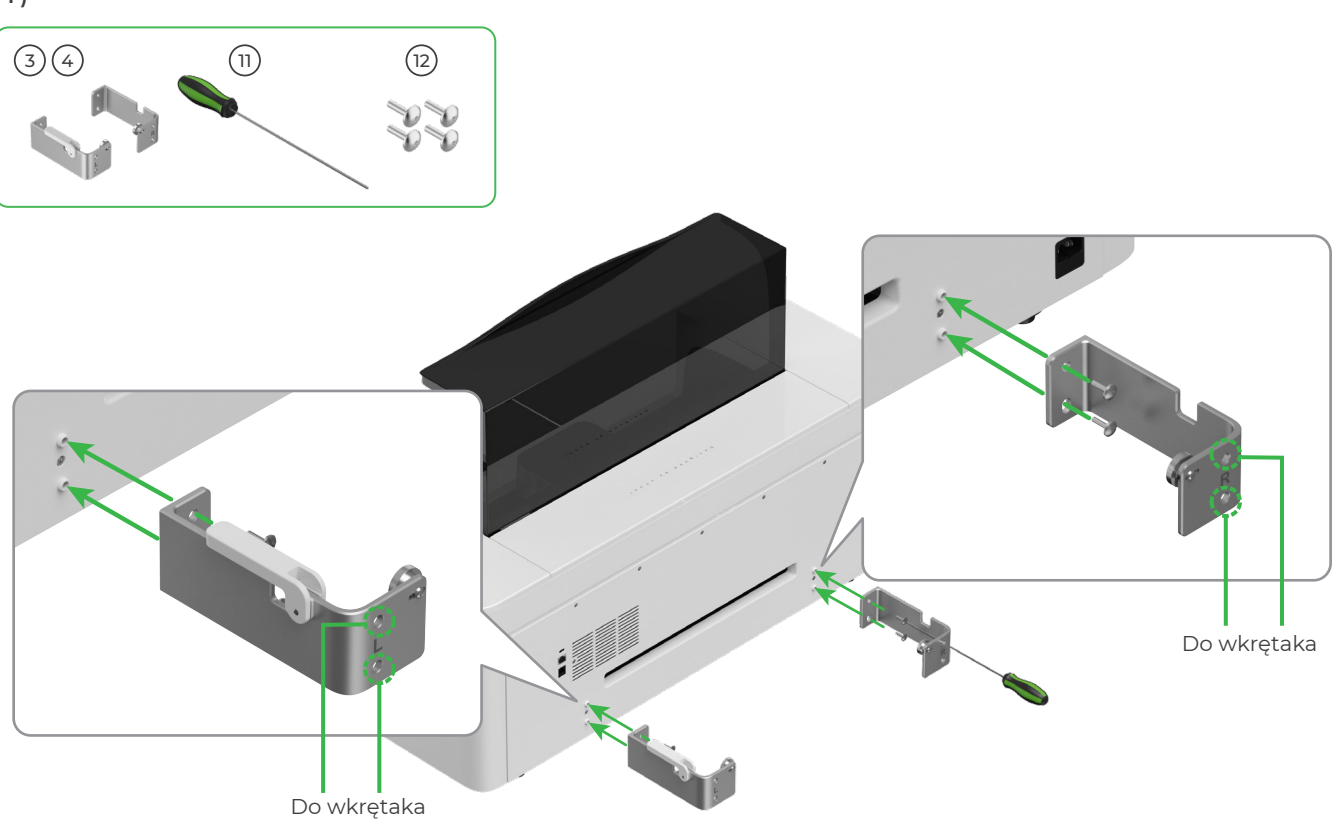

(2)

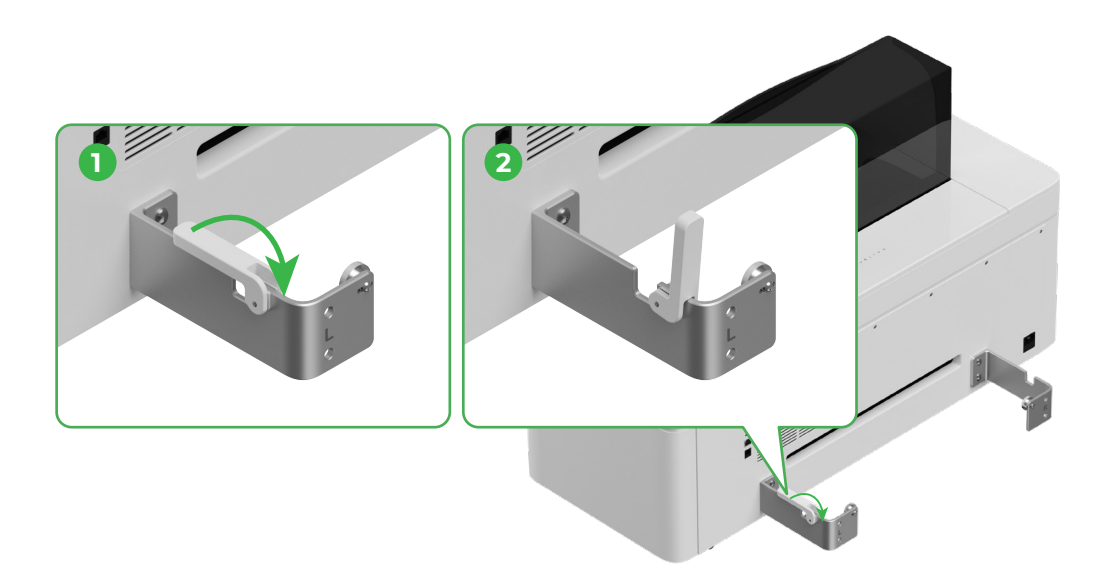

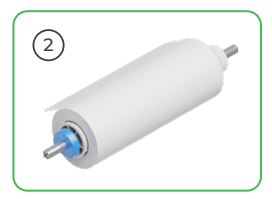

Uważaj na dłonie, wkładając uchwyt na miejsce.

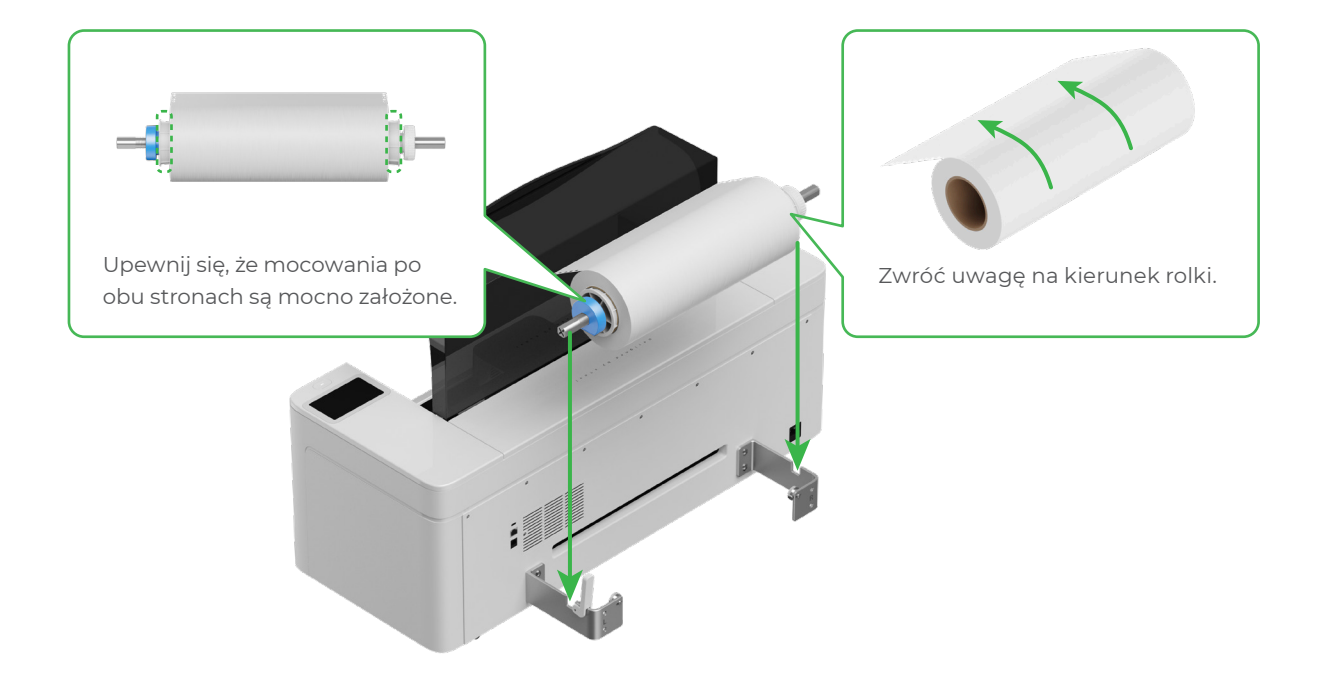

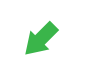

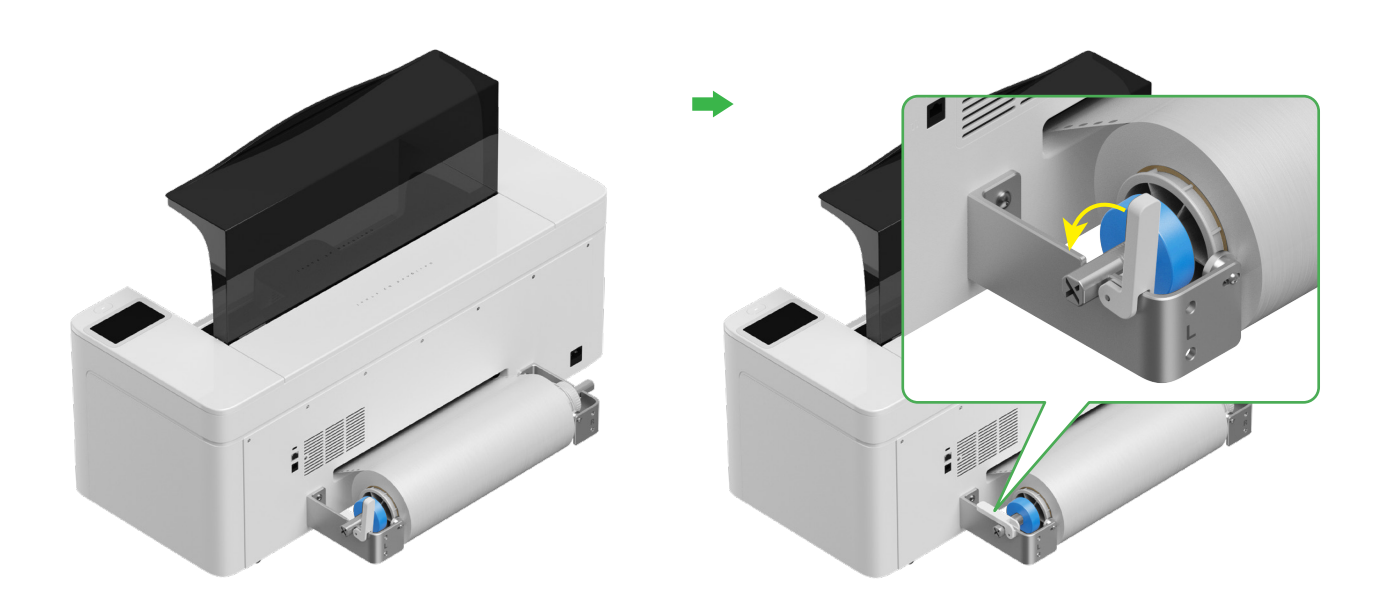

## **3** Wprowadzanie folii do drukarki xTool Apparel Printer

Przed wprowadzeniem folii upewnij się, że naklejka na rolce została usunięta.

Wprowadzanie folii do drukarki przez otwór podający

 $\bigcirc$ 

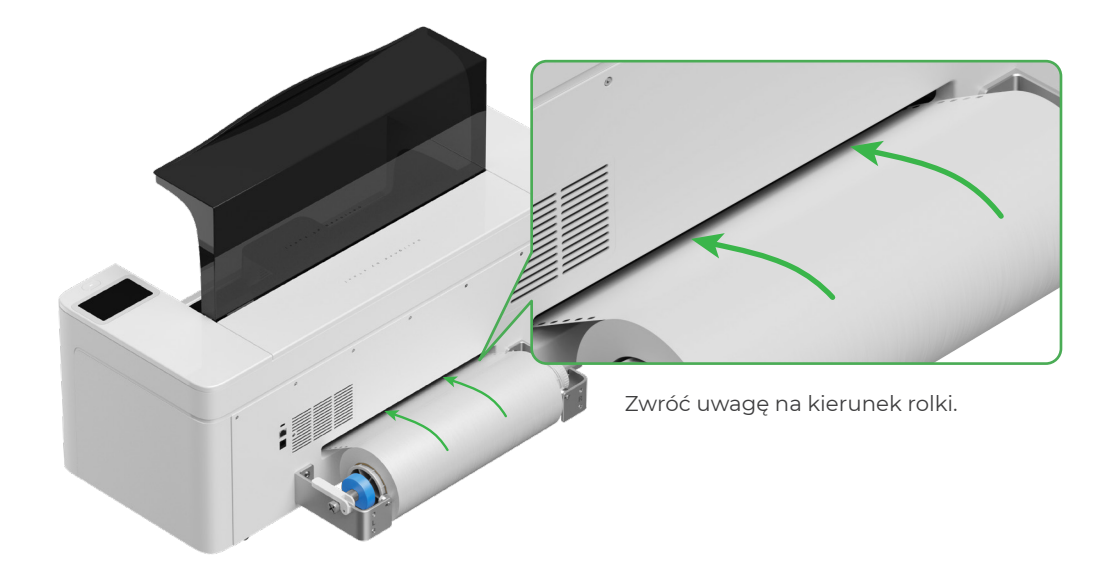

Upewnij się, że folia pokrywa położenie początkowe obszaru przetwarzania i jest wyrównana z oznaczeniem po prawej stronie.

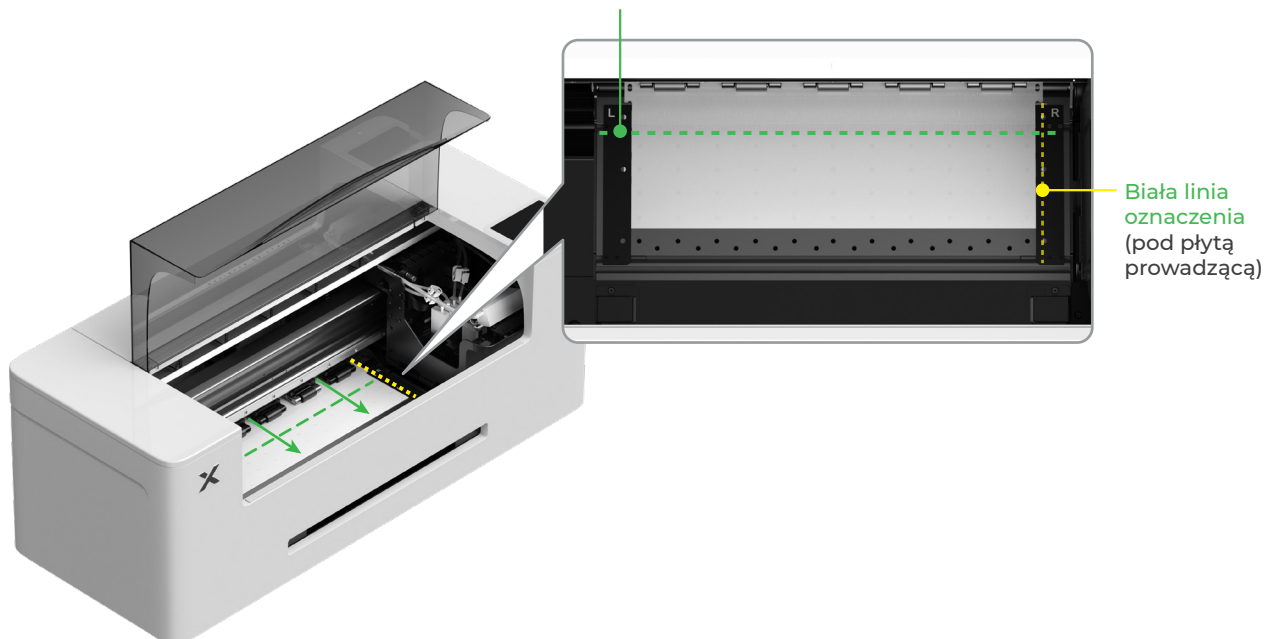

#### Linia początku obszaru przetwarzania

<u>کْ</u>

Przesuń płyty prowadzące po obu stronach, tak aby krawędzie folii znalazły się pośrodku otwór w płytach prowadzących. Należy uważać, aby odległość pomiędzy płytą prowadzącą a folią nie była zbyt duża ani zbyt mała. W przeciwnym razie folia może się wybrzuszać.

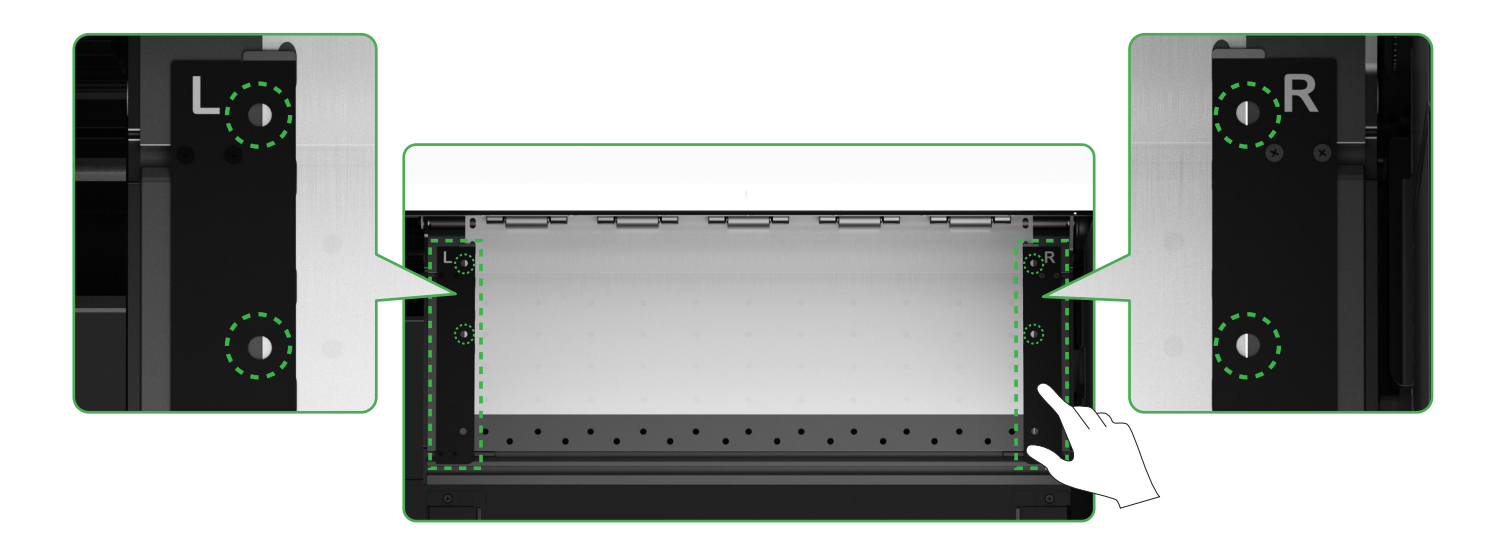

Przesuń w dół przełącznik rolki dociskowej

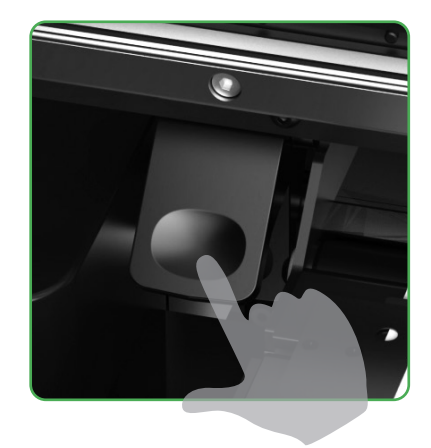

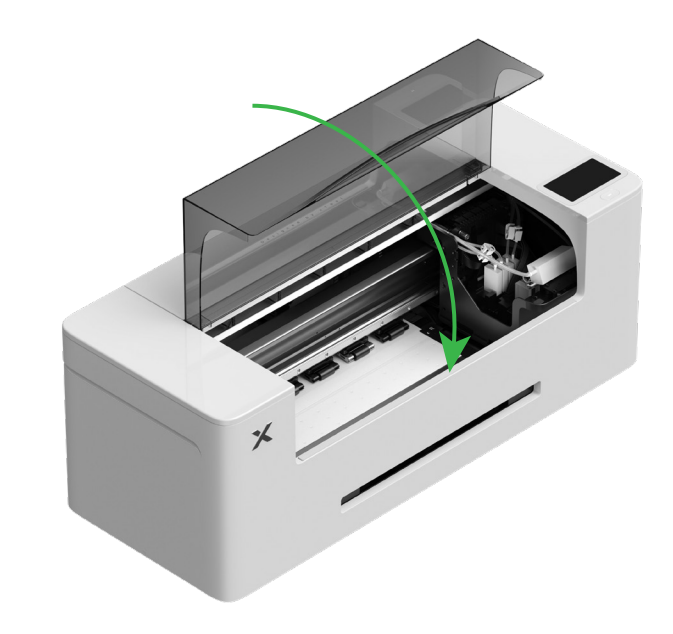

## 4 Napełnianie płynem nawilżającym i atramentem

(1) Napełnianie płynem nawilżającym do zbiornika płynu nawilżającego

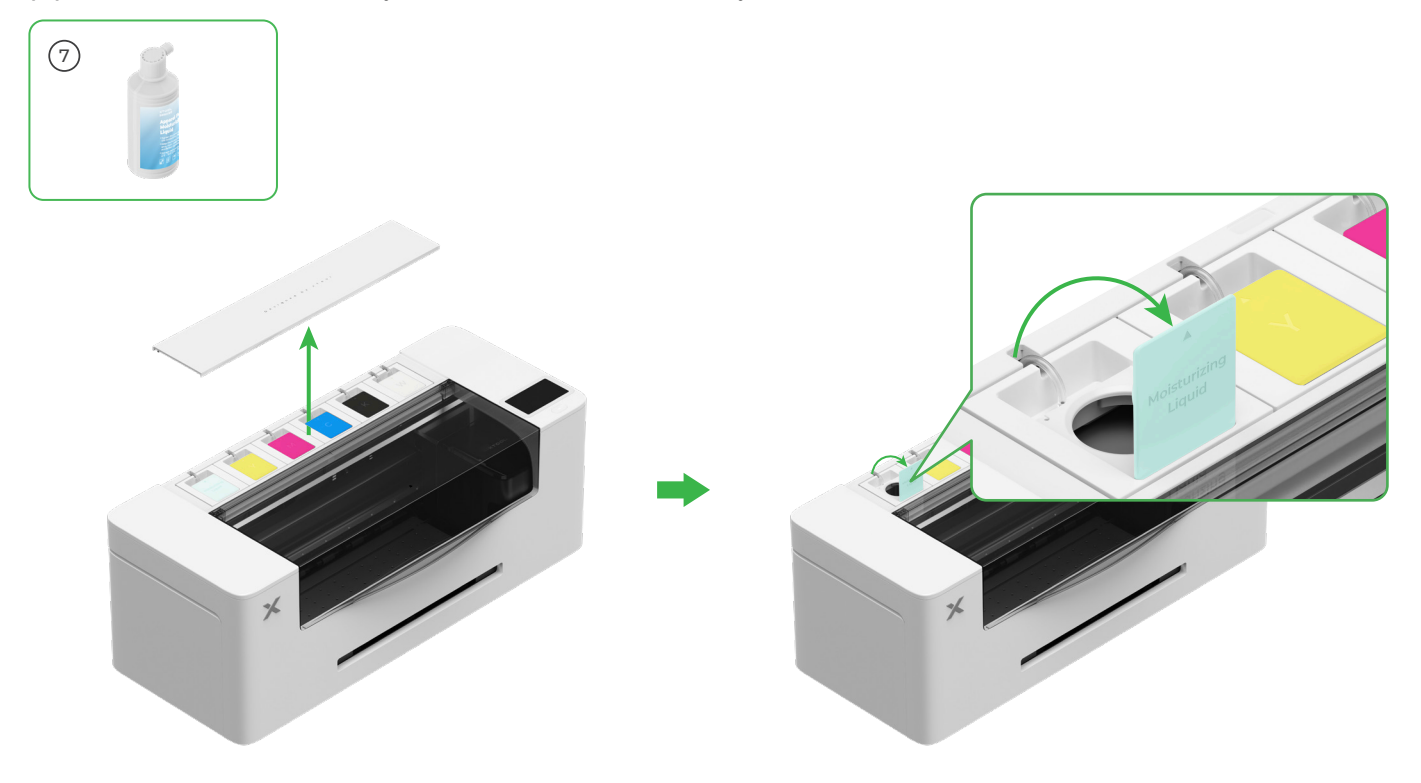

- Napełnij płynem nawilżającym zbiornik płynu nawilżającego. Nie należy przepełniać zbiornika płynu nawilżającego (maksymalna pojemność: 1000 ml).
- Należy pozostawić odpowiednią ilość płynu nawilżającego do celów regularnej konserwacji.

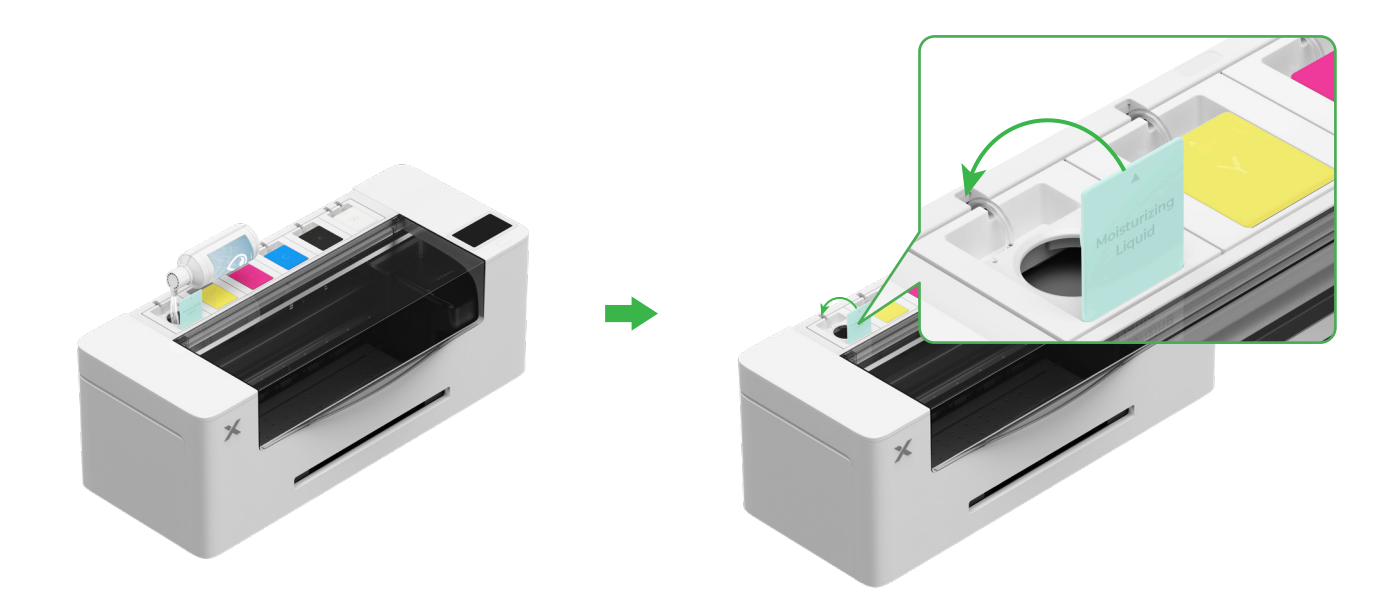

#### (2) Napełniania atramentem zbiornika atramentu

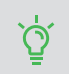

Zaleca się ostrożność przy napełnianiu atramentem, aby uniknąć poplamienia odzieży. Plamy mogą pozostawić ślady, które będzie trudno usunąć.

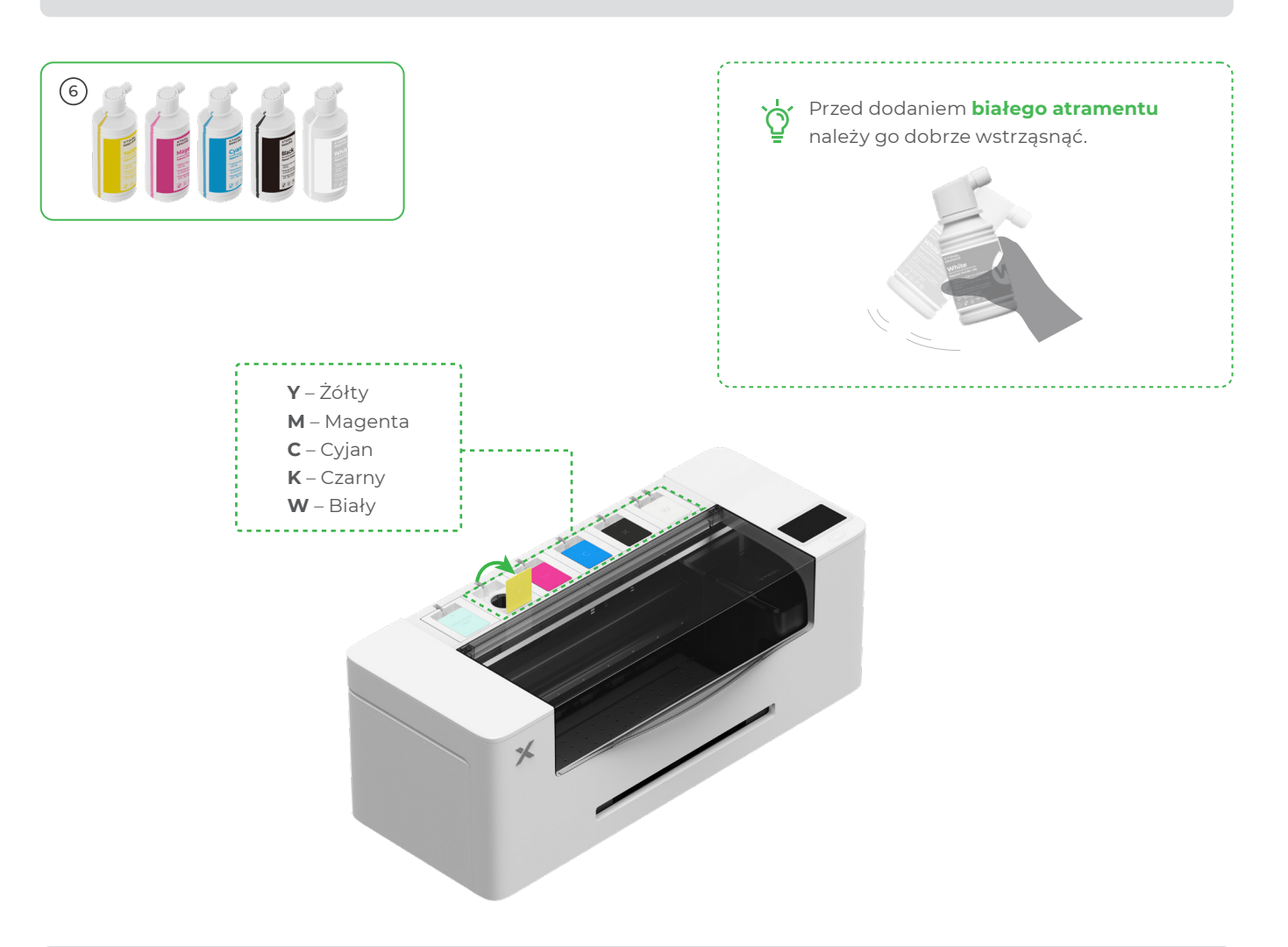

Po napełnieniu atramentem należy uważać przy ponownym otwieraniu zbiornika, gdyż atrament może prysnąć ) ) do wnętrza urządzenia.

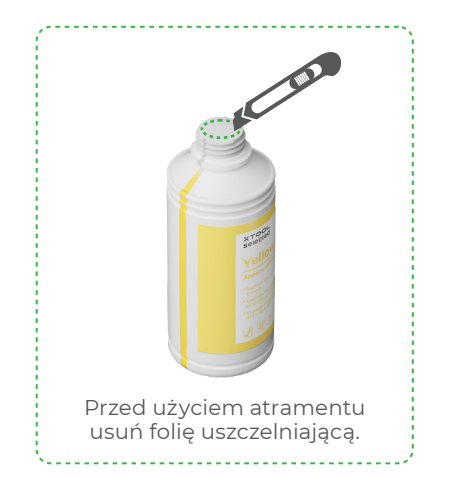

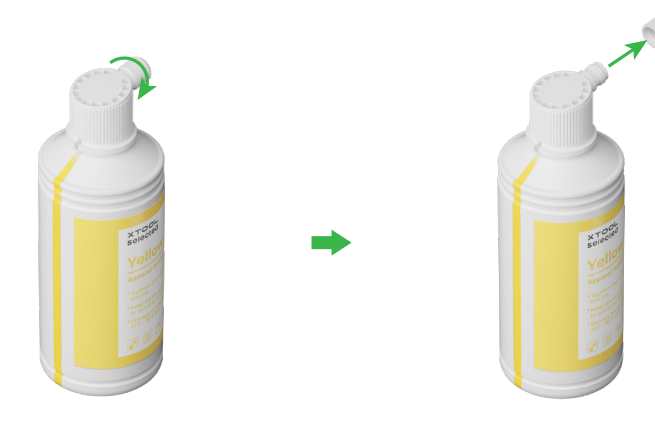

#### Napełnij odpowiednim kolorem zbiorniki atramentu.

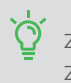

Zbiornik atramentu kolorowego: 500 ml Zbiornik atramentu białego: 1000 ml

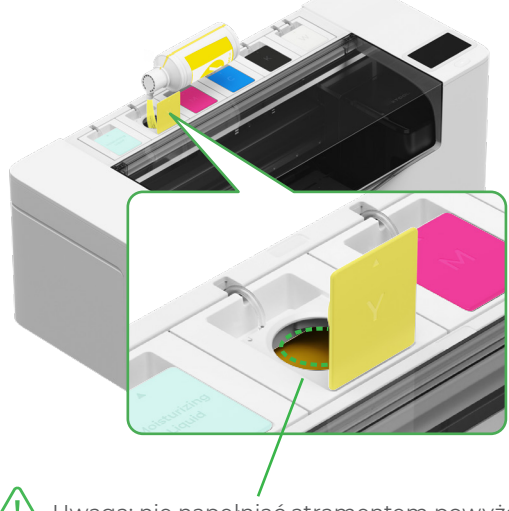

Uwaga: nie napełniać atramentem powyżej krawędzi zbiornika atramentu.

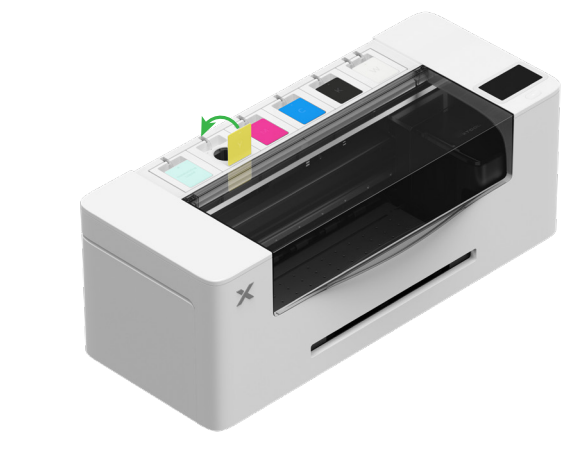

Powtórz te kroki dla pozostałych kolorów atramentu.

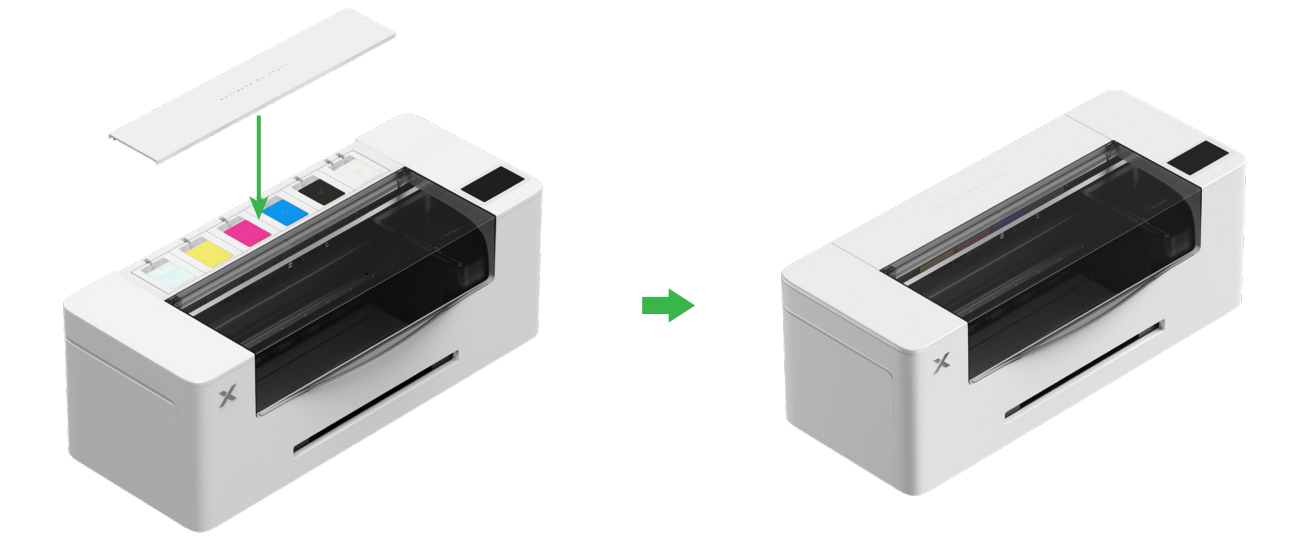

## 5 Instalacja tacy wyjściowej

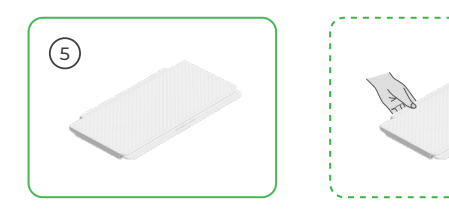

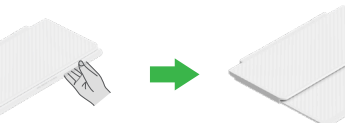

Podczas używania drukarki nie jest konieczne otwieranie dwóch stanowisk pod tacą wyjściową.

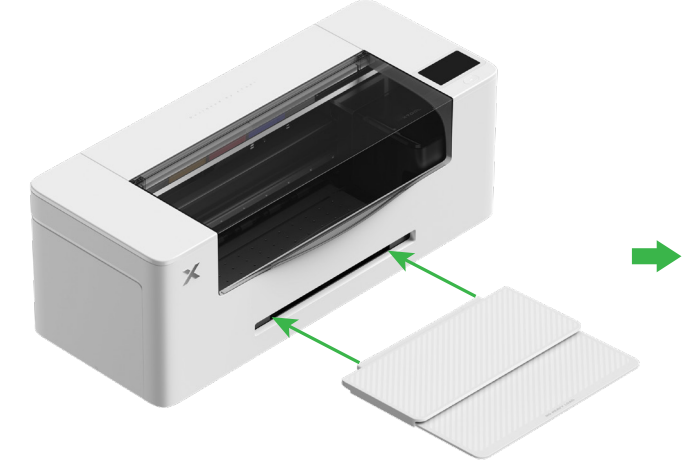

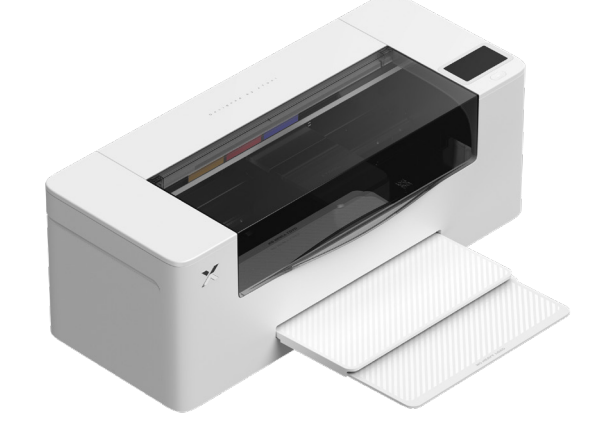

### 6 Podłączanie do zasilania i wykonywanie konfiguracji

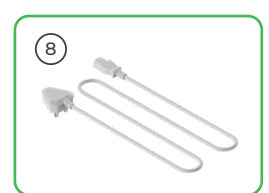

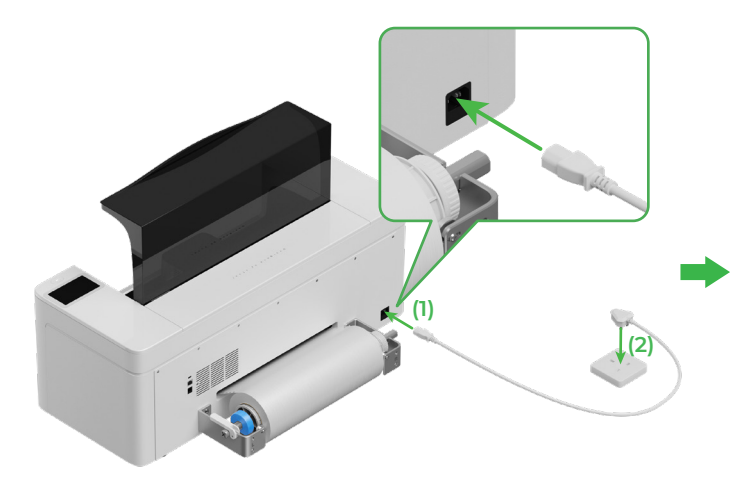

Aby zapewnić prawidłowe działanie i konserwację urządzenia, należy pozostawiać je podłączone do zasilania.

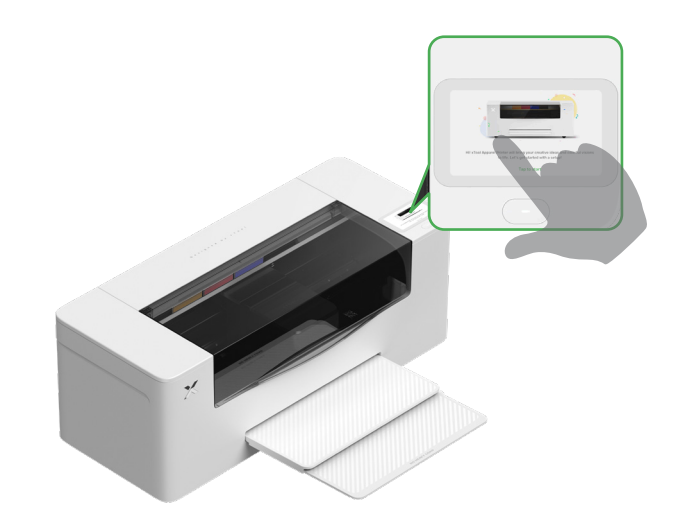

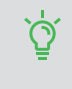

Przed podłączeniem drukarki do komputera i użyciem oprogramowania zapoznaj się w drukarce z przewodnikiem dla początkujących.

## Używanie drukarki xTool Apparel Printer

## Pobieranie oprogramowania xTool

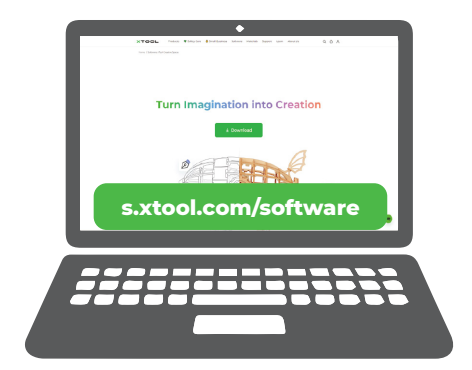

Aby pobrać oprogramowanie xTool, przejdź do strony **s.xtool.com/software**.

## 2 Podłączanie drukarki xTool Apparel Printer do komputera

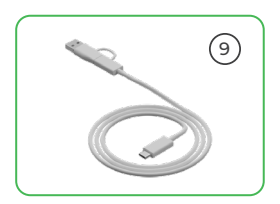

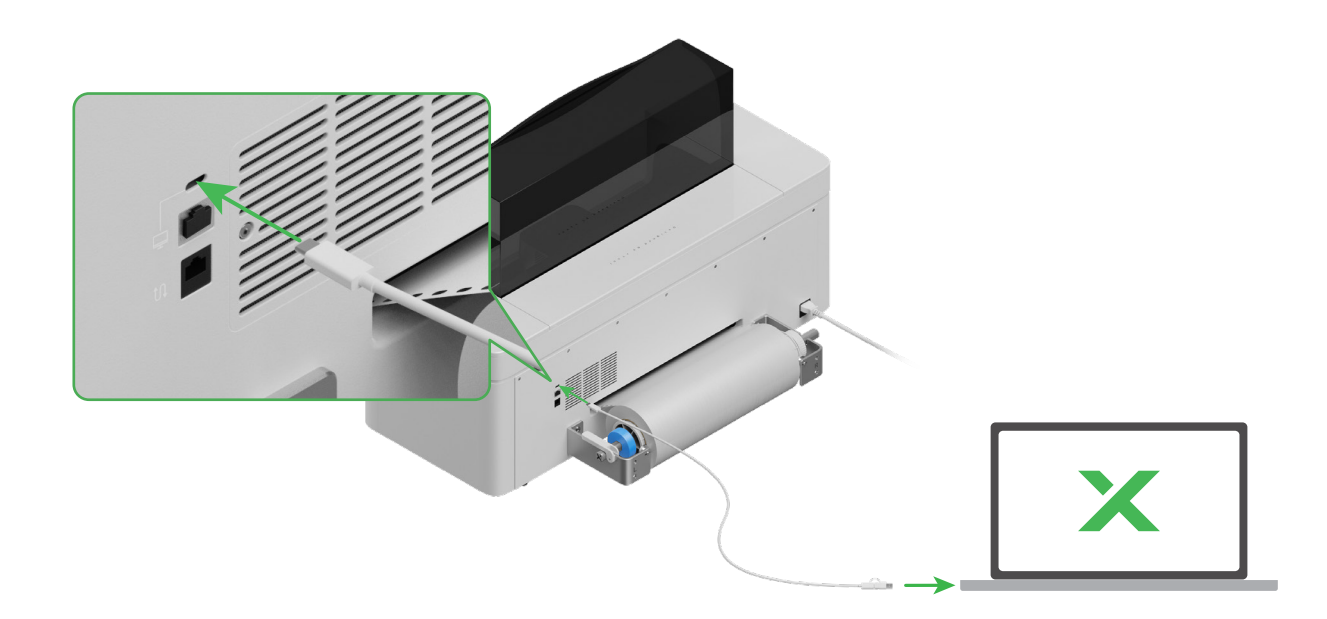

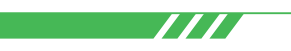

Aby dowiedzieć się więcej, jak przetwarzać materiały za pomocą oprogramowania i drukarki xTool Apparel Printer, zeskanuj kod QR lub przejdź na stronę **support.xtool.com/article/1783**.

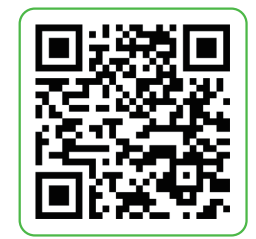

## Opis wskaźnika

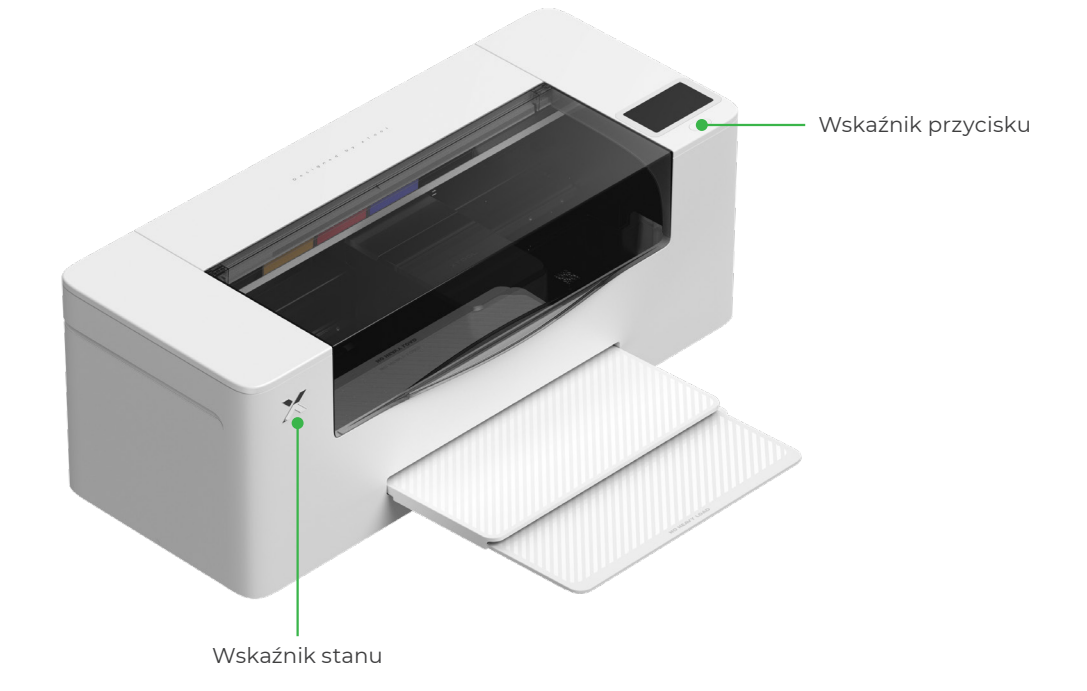

| Wskaźnik przycisku | Wskaźnik stanu           | Głośnik           | Stan urządzenia                            |
|--------------------|--------------------------|-------------------|--------------------------------------------|
| Jednolity biały    | Jednolity biały          | /                 | Bezczynność                                |
| Wyłącza się        | Wyłącza się              | /                 | Stan gotowości                             |
| Jednolity biały    | Jednolity zielony        | /                 | Drukowanie                                 |
| Jednolity biały    | Jednolity zielony        | Pojedynczy dźwięk | Drukowanie wstrzymane                      |
| Jednolity biały    | Miga powoli na fioletowo | Pojedynczy dźwięk | Aktualizacja oprogramowania<br>sprzętowego |
| Jednolity biały    | Miga powoli na fioletowo | Pojedynczy dźwięk | Kalibracja głowicy drukującej              |
| Jednolity biały    | Miga powoli na fioletowo | Pojedynczy dźwięk | Czyszczenie głowicy<br>drukującej          |
| Jednolity biały    | Miga szybko na czerwono  | Pojedynczy dźwięk | Wystąpił wyjątek                           |